# MANUAL NUEVOS SERVICIOS MSC GO (IMPORTACION)

## EMISION BLS ORIGINALES IMPORTACION

#### **MODULO PRINCIPAL**

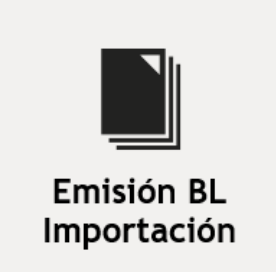

#### **MODULOS DE GESTION**

- Consulta y Gestión Emisión de BL
- Emisiones Procesadas
- Emisiones en Proceso
- : Proceso de consulta y pago de la emisión de Original Importación
- : Emisiones ya ok y recibidas por MSC
- : Ver Emisiones que **no han sido cursadas** y se encuentran pendientes.

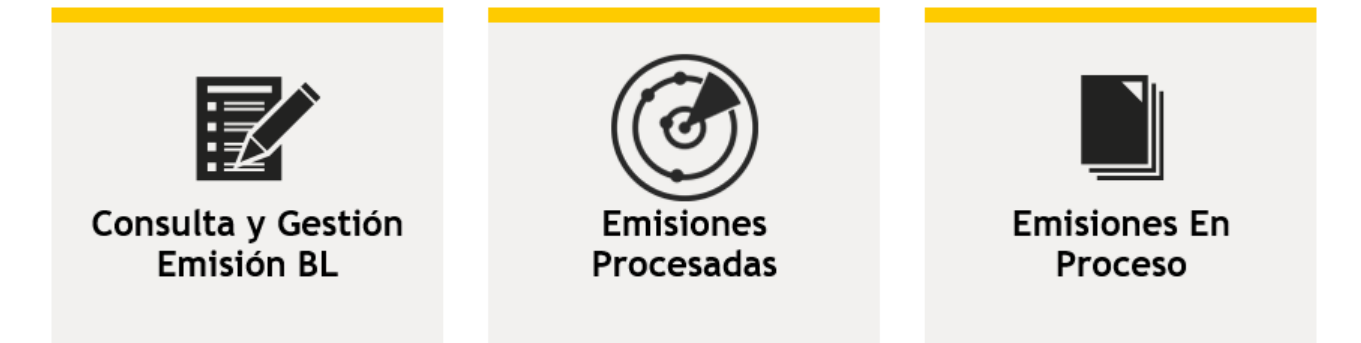

1.- Para comenzar con un proceso, ir al módulo "Consulta y Gestión Emisión de BL" donde se puede indicar **uno o más** números de Bls para comprobar si tienen o no la emisión recibida.

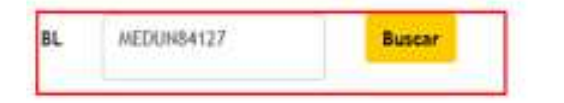

- Ingrese uno o más BLs separados por linea.
- En el campo "Advertencia" se describe motivo por el cuil no puede procesar el BL.
   Seleccione los BIs a los que le desea generar Emisión y presione "Continuar".

Si la búsqueda se requiere por más de un BL deben ser separados por un salto de línea (enter)

| BL MEDUI1837<br>MEDUI183° : Buscar |                             |                 |   |                   |             |  |  |  |  |  |
|------------------------------------|-----------------------------|-----------------|---|-------------------|-------------|--|--|--|--|--|
| 🗒 Exportar a 🔹                     |                             |                 |   |                   |             |  |  |  |  |  |
| ٩                                  | BL 💡                        | TIPO<br>EMISIÓN | S | STATUS<br>EMISIÓN | NAVE        |  |  |  |  |  |
|                                    | MEDUI1811                   | ORIGINAL        | F | PENDIENTE         | MSC MADHU B |  |  |  |  |  |
|                                    | MEDUI1835                   | ORIGINAL        | F | PENDIENTE         | MSC MADHU B |  |  |  |  |  |
|                                    | MEDUI18C                    | ORIGINAL        | F | RECIBIDA          | MSC MADHU B |  |  |  |  |  |
|                                    | MEDUI18C, '                 | SEA WAYBILL     | F | RECIBIDA          | MSC MADHU B |  |  |  |  |  |
|                                    | MEDUI184                    | SEA WAYBILL     | F | RECIBIDA          | MSC MADHU B |  |  |  |  |  |
| P                                  | Página 1 de 1 (5 elementos) |                 |   |                   |             |  |  |  |  |  |

2.- Esta es la pantalla que el sistema arrojará al llamar la información de la emisión recibida y el tipo de BL, para reconocer si es Original o Sea WayBill.

Si tiene el estatus "Emisión Recibida" se debe seleccionar el registro y luego presionar "Continuar", para avanzar en el proceso de pago.

|              | DETALLE DE BLS CONSULTADOS                                 |                              |                   |                |         |                 |                    |                      |                          |               |  |  |  |
|--------------|------------------------------------------------------------|------------------------------|-------------------|----------------|---------|-----------------|--------------------|----------------------|--------------------------|---------------|--|--|--|
| Exportar a 🔹 |                                                            |                              |                   |                |         |                 |                    |                      |                          |               |  |  |  |
| ٩            | BL 👎                                                       | TIPO<br>Emisión <sup>P</sup> | STATUS<br>EMISIÓN | NAVE 7         | VIAJE 👎 | PUERTO<br>CARGA | PUERTO<br>DESCARGA | RUT<br>CONSIGNATARIO | CONSIGNATARIO            | ADVERTENCIA 🔻 |  |  |  |
| <b>V</b>     | MEDUN84127                                                 | ORIGINAL                     | RECIBIDA          | MOL BENEFACTOR | 2031E   | NINGBO, CHINA   | IQUIQUE, CHILE     | XXXXX                | I DO HIERE OFFICIAL COLL |               |  |  |  |
| P            | Página 1 de 1 (1 elementos) (1) (5) Tamaño de página: 15 v |                              |                   |                |         |                 |                    |                      |                          |               |  |  |  |
|              |                                                            |                              |                   |                |         |                 |                    |                      |                          | Continuar     |  |  |  |

3.- Para saber el **lugar dónde debe ser impreso** este BL, se debe seleccionar la agencia en la que se realizará el trámite, para que de esta manera el ejecutivo que atenderá esta solicitud reciba una alarma con este requerimiento.

Y si tiene un número de **Orden de Compra**, también debe ser indicado en este paso.

|                        | DETALLE DE ORDEN DE SERVICIO |                      |           |                 |                   |            |         |                 |                    |                      |                         |  |  |  |
|------------------------|------------------------------|----------------------|-----------|-----------------|-------------------|------------|---------|-----------------|--------------------|----------------------|-------------------------|--|--|--|
| 🗒 Exportar a 🕞         |                              |                      |           |                 |                   |            |         |                 |                    |                      |                         |  |  |  |
| BL 💡                   | ORDEN<br>DE COMPRA           | OFICINA<br>DE RETIRO | TARIFA 📍  | TIPO<br>EMISIÓN | STATUS<br>EMISIÓN | NAVE 💡     | VIAJE 🦞 | PUERTO<br>CARGA | PUERTO<br>DESCARGA | RUT<br>CONSIGNATARIO | CONSIGNATARIO           |  |  |  |
| MEDUN8412 <sup>¬</sup> | 1234NNN                      | SELECCIONAR          | 42.000,00 | ORIGINAL        | RECIBIDA          | MOL BENEFA | 2031E   | NINGBO, CHINA   | IQUIQUE, CHILE     |                      | CALL SECTOR             |  |  |  |
|                        | SELECCIONAR                  |                      |           |                 |                   |            |         |                 |                    |                      |                         |  |  |  |
|                        |                              | MSC Arica            |           |                 |                   |            |         |                 |                    |                      |                         |  |  |  |
| Página 1 de 1 (        | 1 elementos) 🤄 🔄             | MSC Concepción       |           |                 |                   |            |         |                 |                    | т                    | amaño de página: 15 🛛 👻 |  |  |  |
|                        |                              | MSC Iquique          |           |                 |                   |            |         |                 |                    |                      |                         |  |  |  |
|                        |                              | MSC San Antonio      |           |                 |                   |            |         |                 |                    |                      | Continuar               |  |  |  |
|                        |                              | MSC Santiago         |           |                 |                   |            |         |                 |                    |                      |                         |  |  |  |
|                        |                              | MSC Valparaiso 🎽     |           |                 |                   |            |         |                 |                    |                      |                         |  |  |  |

4.- Para continuar con el proceso de facturación y pago, se debe ingresar el **RUT al cual se debe facturar el servicio.** Si los datos están correctos, avanzar en la solicitud presionando el botón continuar.

| Datos para l                                                   | Facturación                             |                       |           | · Digit            | e el Rut y presi                    | ione Consultar pa                                              | ira indicar l             | a empresa a quien                    | se realizará la fac                | turación.            |                          |
|----------------------------------------------------------------|-----------------------------------------|-----------------------|-----------|--------------------|-------------------------------------|----------------------------------------------------------------|---------------------------|--------------------------------------|------------------------------------|----------------------|--------------------------|
| Ingrese Rut                                                    | 12345678-9                              |                       | Consultar | · Si tie<br>· Lueg | ene orden de co<br>30 de selecciona | ar , seleccione la<br>ompra, ingrese el<br>ar todas las oficir | número er<br>nas presione | la columna "Orde<br>"Continuar" para | n de Compra".<br>generar una Order | n de Servicio.       |                          |
| Datos Empre                                                    | esa                                     |                       |           |                    |                                     |                                                                |                           |                                      |                                    |                      |                          |
| Rut: 12345674<br>Nombre: EMP<br>Giro: CLIENT<br>Dirección: CAL | 8-9<br>RESA S.A.<br>E<br>LLE 55, SANTIA | GO                    |           |                    |                                     |                                                                |                           |                                      |                                    |                      |                          |
|                                                                |                                         |                       |           |                    | DETALL                              | E DE ORDEN DE                                                  | SERVICIO                  |                                      |                                    |                      |                          |
| 🗒 Exportar a                                                   | Ŧ                                       |                       |           |                    |                                     |                                                                |                           |                                      |                                    |                      |                          |
| BL S                                                           | ORDEN<br>DE COMPRA                      | OFICINA     DE RETIRO | TARIFA 👎  | TIPO<br>EMISIÓN    | STATUSEMISIÓN                       | Y NAVE Y                                                       | VIAJE                     | PUERTO CARGA                         | PUERTO<br>DESCARGA                 | RUT<br>CONSIGNATARIO | CONSIGNATARIO            |
| MEDUN8412                                                      |                                         | SELECCIONAR           | 42.000,00 | ORIGINAL           | RECIBIDA                            | MOL BENEFA                                                     | 2031E                     | NINGBO, CHINA                        | IQUIQUE, CHILE                     |                      | · ·                      |
| <                                                              |                                         |                       |           |                    |                                     |                                                                |                           |                                      |                                    |                      | >                        |
| Página 1 de 1                                                  | (1 elementos)                           | 1 🕑                   |           |                    |                                     |                                                                |                           |                                      |                                    |                      | Tamaño de página: 15 🛛 👻 |
|                                                                |                                         |                       |           |                    |                                     |                                                                |                           |                                      |                                    |                      | Continuar                |

5.- Si la emisión de BL ya se encuentra realizada anteriormente y pagada, el sistema no permitirá realizar un segundo pago, con el fin de no generar costos duplicados, mostrando el siguiente mensaje **"BL YA TIENE EMISION"** 

| DETALLE DE BLS CONSULTADOS |                       |                 |                   |             |        |                  |                    |                      |               |                     |  |
|----------------------------|-----------------------|-----------------|-------------------|-------------|--------|------------------|--------------------|----------------------|---------------|---------------------|--|
|                            | BL                    | TIPO<br>EMISIÓN | STATUS<br>EMISIÓN | NAVE        | VIAJE  | PUERTO<br>CARGA  | PUERTO<br>DESCARGA | RUT<br>CONSIGNATARIO | CONSIGNATARIO | ADVERTENCIA         |  |
| Upd                        | Updated values        |                 |                   |             |        |                  |                    |                      |               |                     |  |
| <b>~</b>                   | MEDUI1 <sup>4</sup> . | SEA WAYBILL     | RECIBIDA          | MSC MADHU B | NX034A | ISTANBUL, TURKEY | VALPARAISO, CHILE  |                      | 1             | BL YA TIENE EMISION |  |

### VALORIZACION BL IMPORTACION

**MODULO PRINCIPAL** 

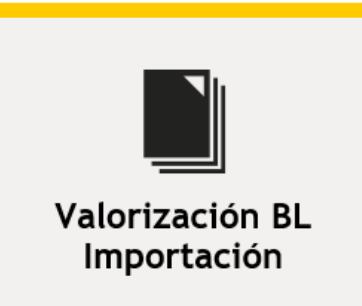

#### **MODULOS DE GESTION**

• Generar Valorización de BL

Valorizaciones Procesadas

Valorizaciones en Proceso

- : Proceso de pago de valorizaciones Bls Original Importación
- : Pagos de valorizaciones ok y recibidos por MSC
- : Ver valorizaciones que **no han sido pagadas** y se encuentran pendientes.

![](_page_3_Picture_8.jpeg)

1.- Para realizar el pago local y generar la facturación del servicio Valorización, ir al módulo "Generar Valorización de BL" donde se puede indicar **uno o más** números de Bls para esta gestión.

| MEDUN                        | 18411           | Busca             | ur -    |            | - Ingr<br>- En e<br>- Sele | rese<br>el ca<br>eccio | uno o más BLs sepai<br>mpo "Advertencia" :<br>ine los Bls a los que | rados por linea.<br>se describe motivo por e<br>le desea generar Valoriz | l cuál no puede procesar<br>ación y presione "Continu | el BL.<br>uar". |               |
|------------------------------|-----------------|-------------------|---------|------------|----------------------------|------------------------|---------------------------------------------------------------------|--------------------------------------------------------------------------|-------------------------------------------------------|-----------------|---------------|
|                              |                 |                   |         |            |                            |                        | DETALLE DE BL                                                       | S CONSULTADOS                                                            |                                                       |                 |               |
| BL                           | TIPO<br>EMISIÓN | STATUS<br>EMISIÓN | P NAVE  | Ŷ          | VIAJE                      | 9                      | PUERTO<br>CARGA                                                     | PUERTO<br>DESCARGA                                                       | Q RUT<br>CONSIGNATARIO                                | CONSIGNATARIO   | * ADVERTENCIA |
| and the second second second |                 |                   | 1004000 | CHER LOTOR | 20215                      | - 1                    | NINGRO CHINA                                                        | KOLIJONE CHILE                                                           | 14 F                                                  |                 |               |

2.- Para continuar con el proceso de facturación y pago, se debe ingresar el **RUT al cual se debe facturar el servicio,** si los datos están correctos, avanzar completando los siguientes datos:

- Si tiene un número de **Orden de Compra**, también debe ser indicado en este paso.
- Para saber el **lugar dónde quiere que sea realizado el servicio de Valorización BL Import.**, debe seleccionar la agencia MSC en la que se realizará el trámite, para que de esta manera el ejecutivo que atenderá esta solicitud reciba una alarma con este requerimiento.
- Para adjuntar el BL Original o SEA WAY BILL vía PDF, presione el campo "Subir Archivo".
- Presionar **Continua**r para seguir con el proceso de pagos.

| Datos para F                                                      | acturación<br>12345678-1                        |                      | Consultar        | <ul> <li>Digite e</li> <li>En el ca</li> <li>Presione</li> <li>Si tiene</li> <li>Luego d</li> </ul> | l Rut y presion<br>mpo "Oficina",<br>e el campo "Sul<br>orden de comp<br>e ingresar toda | e Consultar  <br>seleccione  <br>bir Archivo",<br>ora, ingrese<br>Is las oficina | para indicar la er<br>a oficina donde o<br>para adjuntar so<br>el número en la<br>s presione "Conti | mpresa a quien s<br>desea retirar el<br>canner de BL Or<br>columna "Orden<br>inuar" para gene | se realizara<br>BL.<br>iginal o SE/<br>de Compra<br>erar una Or | á la facturación.<br>A WAY BILL del BL.<br>a".<br>:den de Servicio. |                    |                   |
|-------------------------------------------------------------------|-------------------------------------------------|----------------------|------------------|----------------------------------------------------------------------------------------------------|------------------------------------------------------------------------------------------|----------------------------------------------------------------------------------|----------------------------------------------------------------------------------------------------|-----------------------------------------------------------------------------------------------|-----------------------------------------------------------------|---------------------------------------------------------------------|--------------------|-------------------|
| Datos Empre                                                       | sa                                              |                      |                  |                                                                                                    |                                                                                          |                                                                                  |                                                                                                    |                                                                                               |                                                                 |                                                                     |                    |                   |
| Rut: 12345678<br>Nombre: EMPR<br>Giro: AGENCIA<br>Dirección: CALL | -1<br>ESAS S.A.<br>DE ADUANAS<br>LE 555, VALPAF | RAISO                |                  |                                                                                                    |                                                                                          |                                                                                  |                                                                                                    |                                                                                               |                                                                 |                                                                     |                    |                   |
|                                                                   |                                                 |                      |                  |                                                                                                    | DETALLE D                                                                                | E ORDEN D                                                                        | E SERVICIO                                                                                          |                                                                                               |                                                                 |                                                                     |                    |                   |
| 🗒 Exportar a 🛛                                                    |                                                 | _                    |                  | _                                                                                                   |                                                                                          |                                                                                  |                                                                                                    |                                                                                               |                                                                 |                                                                     |                    |                   |
| BL 9                                                              | ORDEN<br>DE COMPRA                              | OFICINA<br>DE RETIRO | SUBIR<br>ARCHIVO | ARCHIVO<br>ADJUNTADO                                                                                | TARIFA 💡                                                                                 | TIPO<br>Emisión                                                                  | Y STATUS<br>EMISIÓN                                                                                 | P NAVE P                                                                                      | VIAJE                                                           | PUERTO<br>CARGA                                                     | PUERTO<br>DESCARGA | RUT<br>CONSIGNATA |
| MEDUM4339203                                                      | 123456                                          | SELECCIONAR          | Examinar         |                                                                                                    | 42.000,00                                                                                | ORIGINAL                                                                         | PENDIENTE                                                                                           | MSC MADHU B                                                                                   | NX034A                                                          | MERSIN, TURKEY                                                      | VALPARAISO, CHILE  |                   |
| <                                                                 |                                                 |                      | -11              | -                                                                                                   |                                                                                          |                                                                                  |                                                                                                    |                                                                                               |                                                                 |                                                                     |                    | >                 |
| Página 1 de 1 (                                                   | 1 elementos)                                    | 1                    |                  |                                                                                                    |                                                                                          |                                                                                  |                                                                                                    |                                                                                               |                                                                 |                                                                     | Tamaño de pá       | igina: 15 🛛 –     |
|                                                                   |                                                 |                      |                  |                                                                                                    |                                                                                          |                                                                                  |                                                                                                    |                                                                                               |                                                                 |                                                                     |                    |                   |